## NÁVOD PRO VYPLNĚNÍ PRŮBĚŽNÉ ZPRÁVY VE WEBOVÉ APLIKACI ÚŘADU VLÁDY ČR

1) Přihlaste se ve webové aplikaci přes stránku <u>https://dotace-lidskaprava.vlada.cz</u>. Přihlašovací jméno je emailová adresa, kterou jste při registraci zadali. Heslo je Vámi nastavené heslo při registraci. Po registraci do aplikace by Vám tyto údaje měli přijít na email, tudíž je v emailu můžete kdykoliv dohledat.

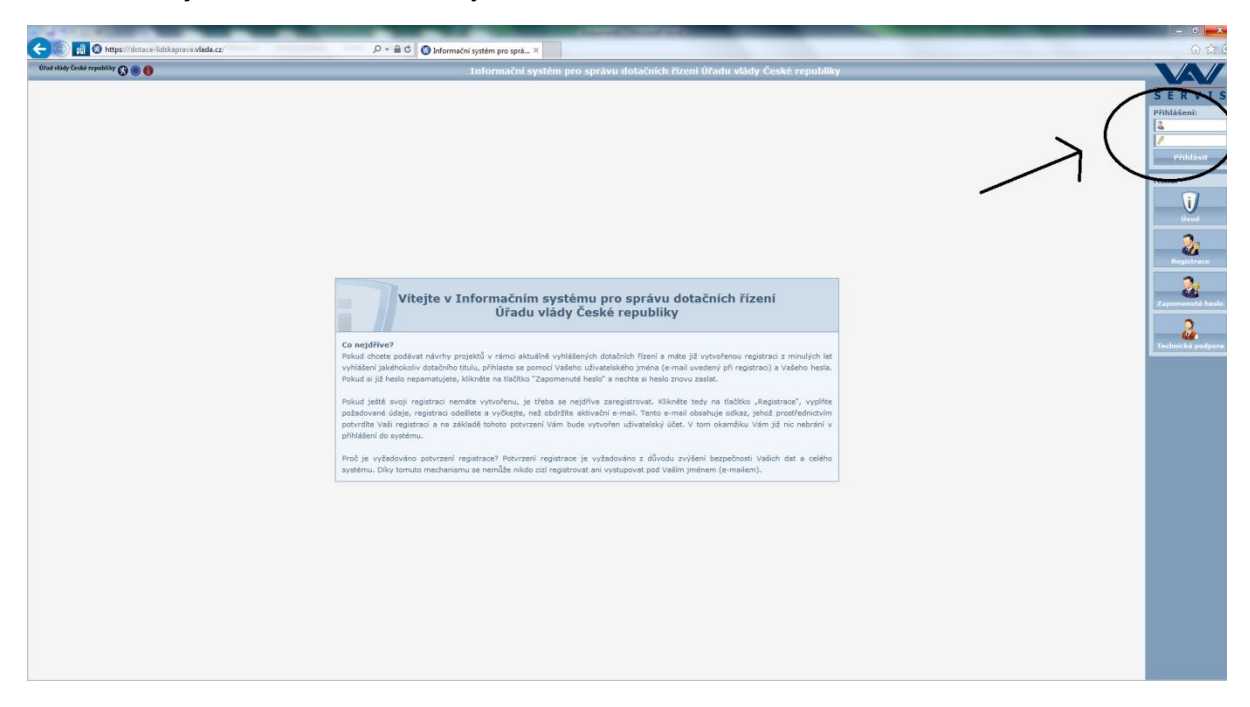

2) Po přihlášení se Vám zobrazí "Organizační pokyny" – jedná se o seznam základních otázek a odpovědí vztahujících se k praktickému používání aplikace. Doporučujeme se s těmito organizačními pokyny seznámit. Po přihlášení klikněte vpravo na obrazovce na "Mé projekty".

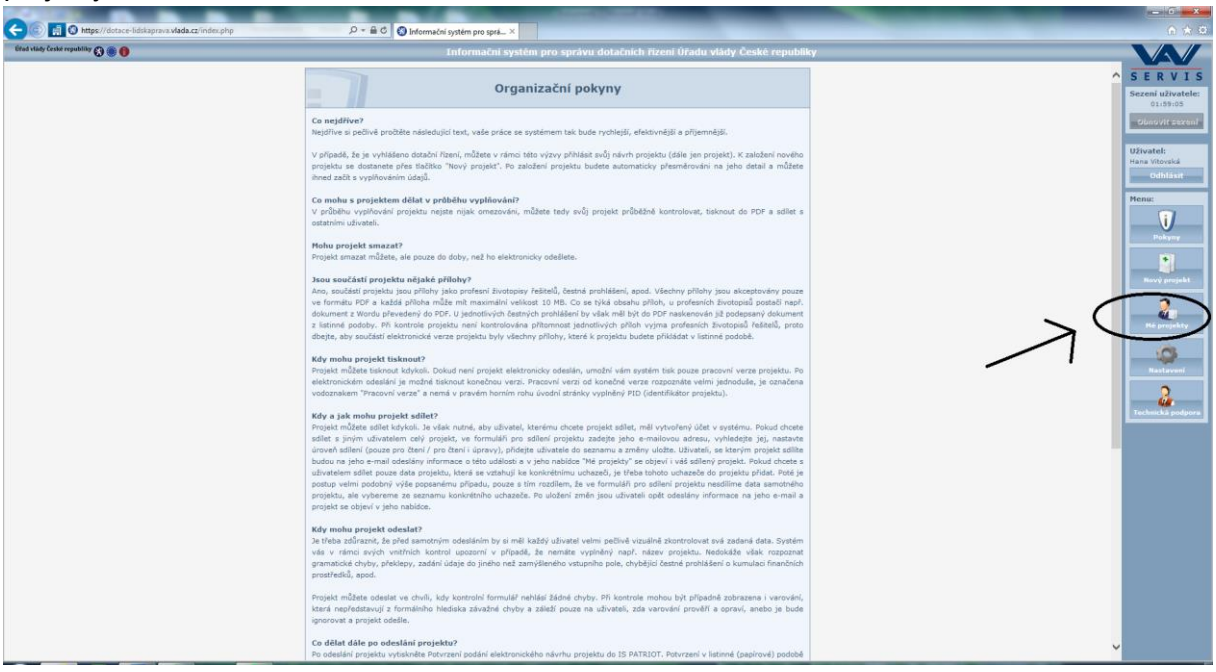

3) V sekci "Mé projekty" se Vám zobrazí Vámi realizovaný projekt/projekty. Zde klikněte na ikonu pera s názvem "Otevřít", viz obrázek.

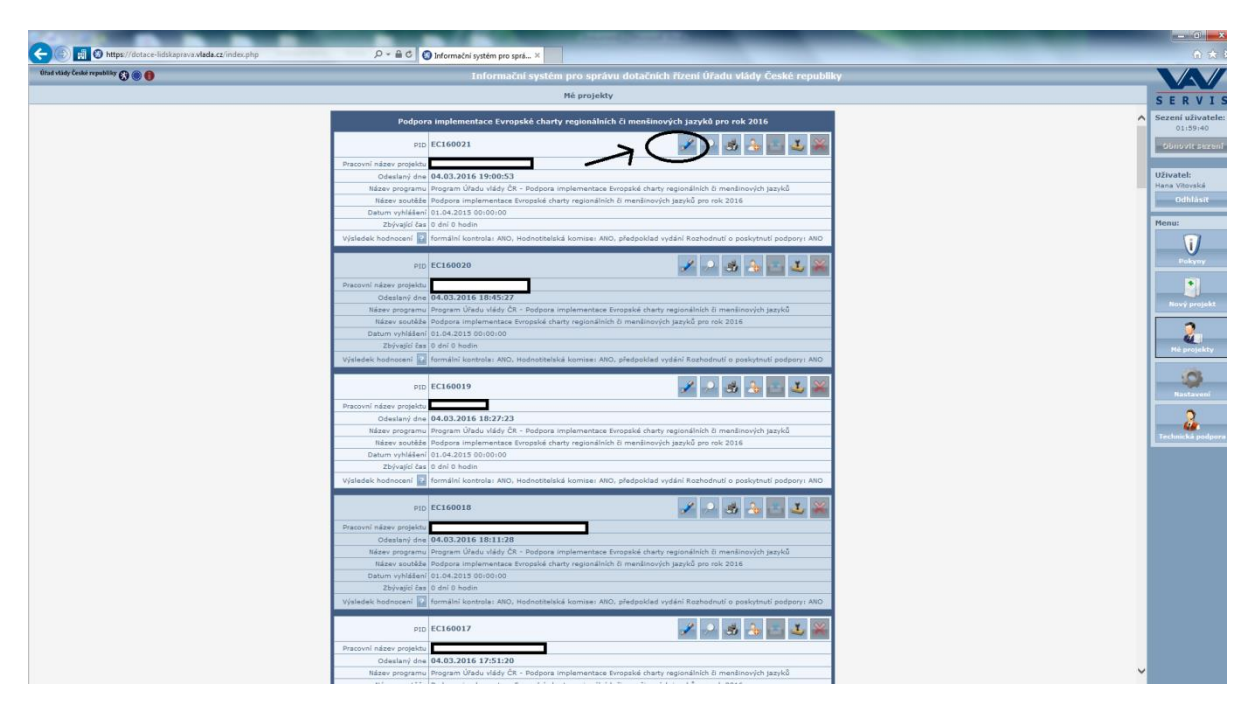

4) Poté se Vám zobrazí možnosti "Návrh projektu" a "Realizace projektu". Tyto možnosti se Vám zobrazí jak v centrální části obrazovky, tak vlevo, v tzv. stromové struktuře. Tato stromová struktura vlevo slouží pro zorientování se v tom, v jaké části se zrovna nacházíte.

Klikněte na složku "Realizace projektu", buď přímo ve stromové struktuře, nebo v centrální části obrazovky.

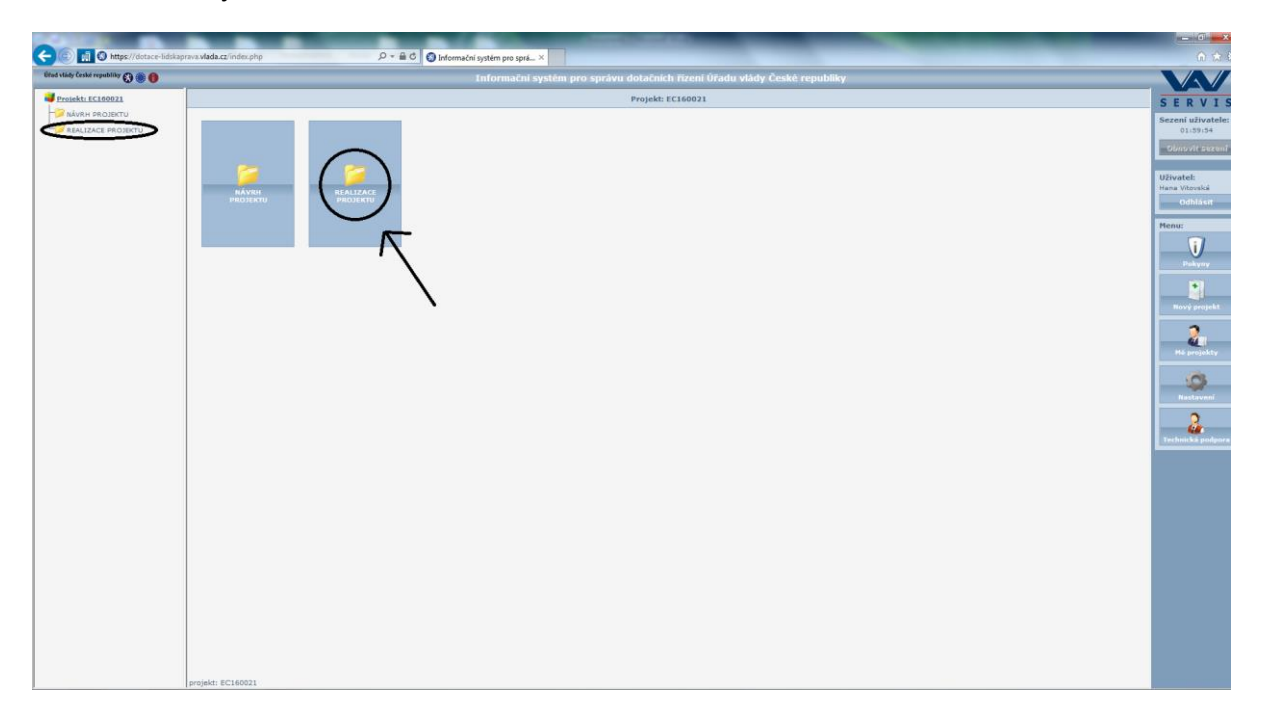

5) Nyní se nacházíte v sekci "Realizace projektu". Zde máte na výběr mezi "Dodatkem k žádosti" a "Průběžnou zprávou". Zvolte soubor "Průběžná zpráva", a to buď ve stromové struktuře vlevo, nebo v centrální části obrazovky.

| 🔆 🛞 👩 🛇 https://dotace-lidskaprava.vlada.c | zindespile D + D - D - D - D - D - D - D - D - D -                        |                              |
|--------------------------------------------|---------------------------------------------------------------------------|------------------------------|
| Útad vlády České republiky 🔇 🌒 🌒           | Informační systém pro správu dotačních řízení Úřadu vlády České republiky | VAV                          |
| Projekt: EC160021                          | REALIZACE PROJEKTU                                                        | SERVI                        |
|                                            |                                                                           | Sezení uživatele<br>01:57:52 |
| - Dodatek k žádosti                        |                                                                           | Obnovit sezen                |
| Průběžné/závěrečné zprávy                  |                                                                           | Discatals                    |
|                                            |                                                                           | Hana Vitovská                |
|                                            | F                                                                         | Cumasit                      |
|                                            | $\sim$                                                                    | Menu:                        |
|                                            |                                                                           | Pokyny                       |
|                                            |                                                                           | •                            |
|                                            |                                                                           | Nový projekt                 |
|                                            |                                                                           | 2                            |
|                                            |                                                                           | Héprojekty                   |
|                                            |                                                                           | 0                            |
|                                            |                                                                           | Nastavení                    |
|                                            |                                                                           | 2                            |
|                                            |                                                                           | Technická podpor             |
|                                            |                                                                           |                              |
|                                            |                                                                           |                              |
|                                            |                                                                           |                              |
|                                            |                                                                           |                              |
|                                            |                                                                           |                              |
|                                            |                                                                           |                              |
|                                            |                                                                           |                              |
|                                            |                                                                           |                              |
|                                            |                                                                           |                              |
| projekt 8                                  | (1401)                                                                    |                              |
| projekti e                                 |                                                                           |                              |

6) V tomto kroku vyberete možnost s názvem "Průběžná zpráva 2016"

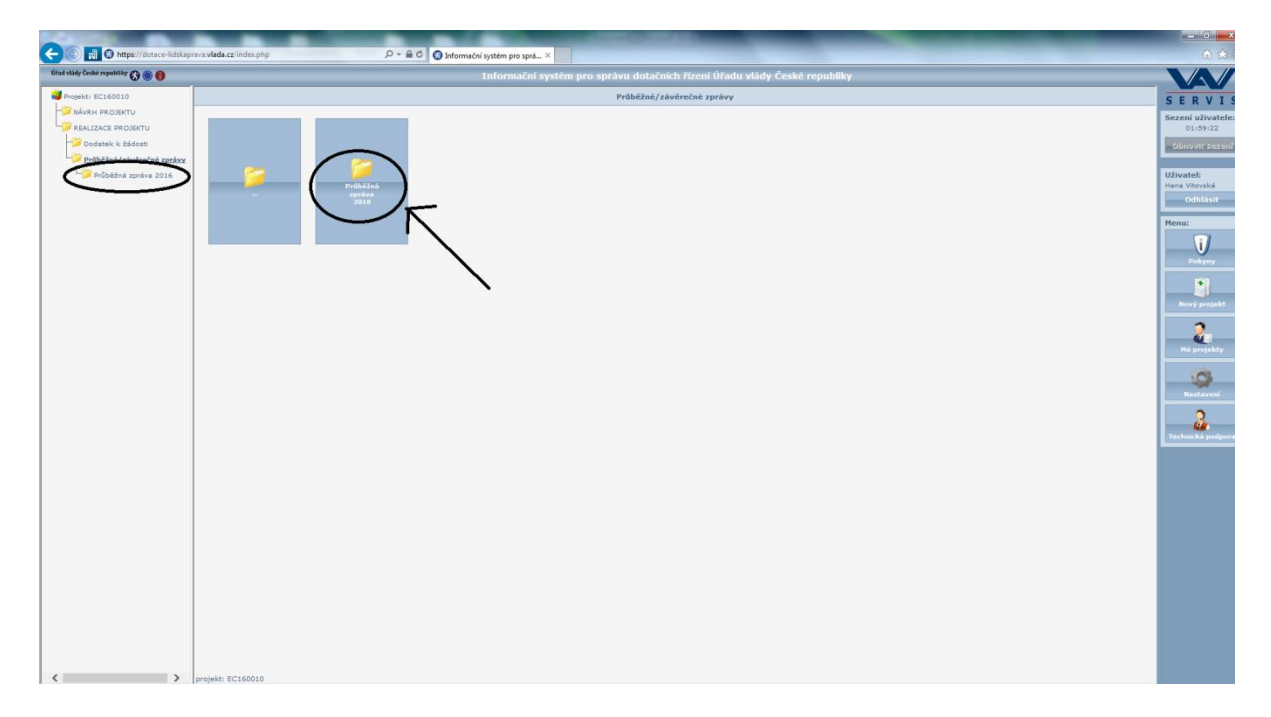

7) Nyní se Vám zobrazí všechny části Průběžné zprávy (viz obrázek). Zvolte část "A. Realizační část projektu" a začněte vyplňovat požadované údaje. V případě, že chcete nejdříve vyplňovat část B. Finanční přehled čerpání, můžete.

| CO Mttps://dotace-lidskeprava.vlada.cz/index.php                                                                                      | P + B C O Meronichi system pro spri_ ×                                                                                                    |                                                                                                    |
|----------------------------------------------------------------------------------------------------|----------------------------------------------------------------------------------------------------|----------------------------------------------------------------------------------------------------|
| Útad vlády České republiky 🔇 🍥 📵                                                                                                    | Informační systém pro správu dotačních řízení Úřadu vlády České republiky                                                                                                    |                                                                                                    |
| Propekti: EC160010     Propekti: EC160010     Propekti: EC160010     Propekti: EC160010     Propekti: EC160010     Propekti: EC160010 | Image: Description of the second second s | Korren el al Subalta<br>La Subalta<br>Consultational<br>Consultational<br>Resultational<br>Resultatio |

8) V části "A. Realizační část projektu" můžete začít postupně vyplňovat jednotlivé body:

1) Celkový cíl projektu (max. 5000 znaků)

2) Popište stručně dosavadní uskutečněné aktivity projektu a běžné výsledky, kterých jste dosáhli (max. 5000 znaků)

3) Specifikujte případné problémy provázející dosavadní průběh realizace projektu (max. 5000 znaků)

4) Jiné informace vztahující se k dosavadnímu průběhu realizace projektu (max. 5000 znaků)

Každý z bodů má omezený počet znaků (viz údaje v závorce u jendotlivých bodů). Maximální počet znaků se Vám tovněž zobrazí i při najetí kurzoru myší do daného bodu. (viz oranžový rámeček v bodu 1).

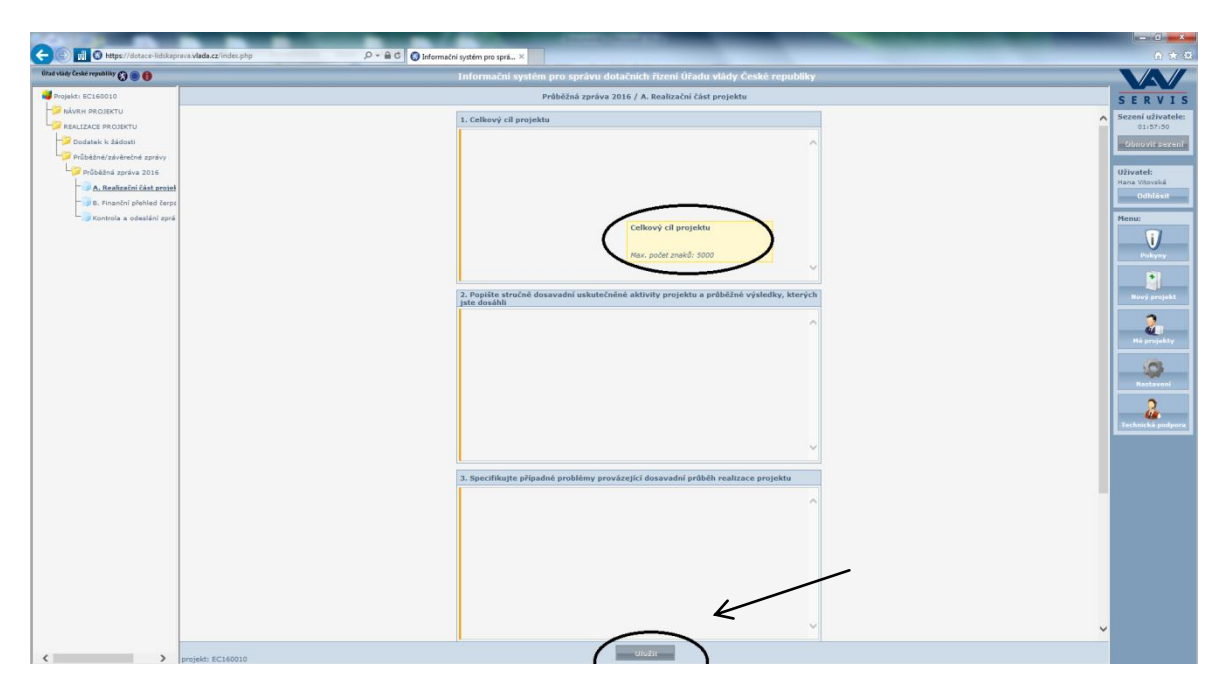

**Je velmi důležité ukládat si text po čas vyplňování Průběžné zprávy.** Uložený text můžete kdykoliv později před odesláním přepsat, ale neuložením přijdete o rozepsanou část.

Aplikace má nastavenou kontrolní funkci a pokud se rozhodnete z rozepsané části odejít, automaticky Vám aplikace oznámí "Provedené změny nejsou uloženy, odejít i tak?" (viz obrázek níže). Pokud zvolíte OK, Váš rozespaný text nebude uložen.

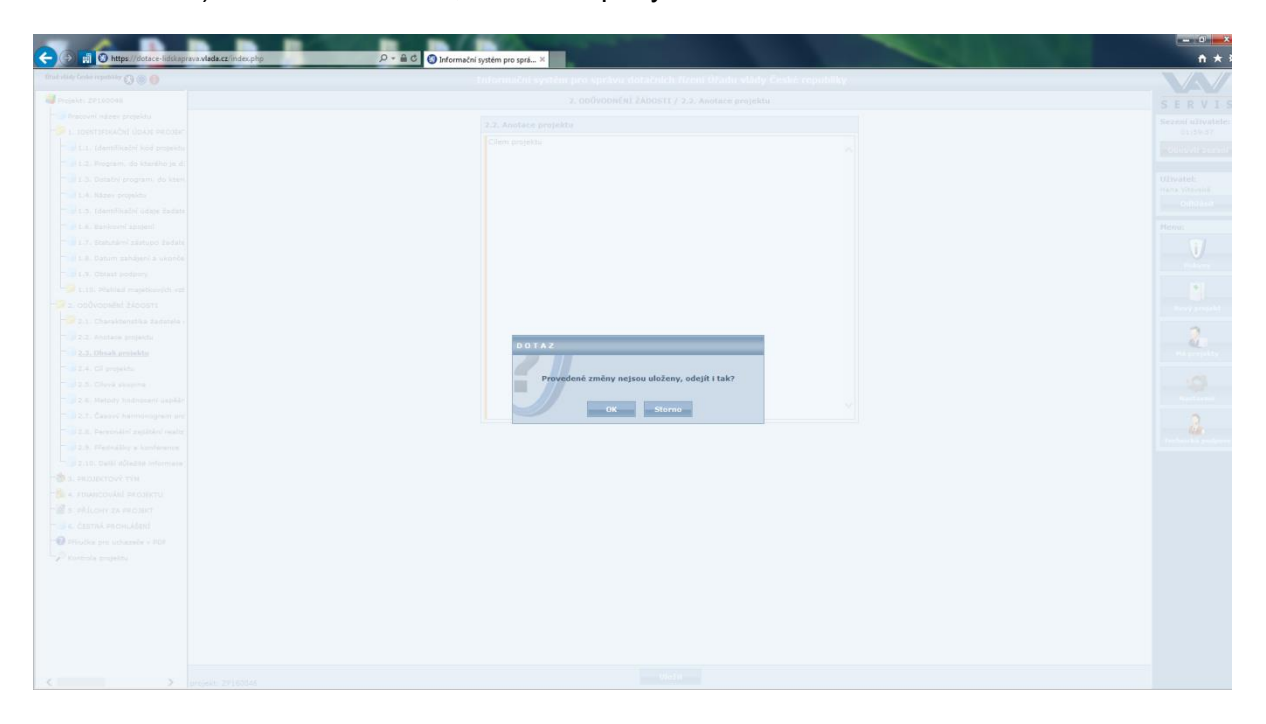

9) Po vyplnění a uložení části "A. realizační část projektu" je možné se přesunout pomocí stromové struktury (viz obrázek) do části "B. Finanční přehled čerpání dotací".

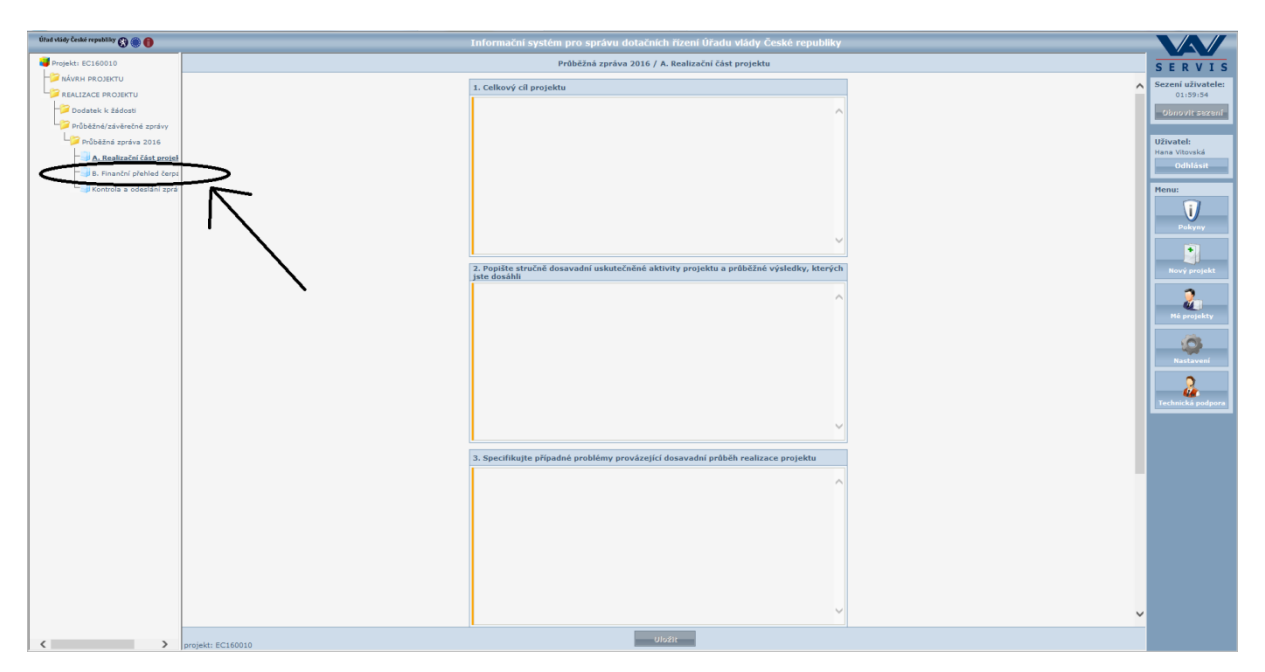

10) V části "B. Finanční přehled čerpání dotace" vyplníte celkem 2 body:

1) Skutečné dosavadní čerpání dotace – zde je povinné vyplnit pole Částka v Kč a je doporučeno přidat komentář k tomuto údaji.

2) Skutečné dosavadní čerpání v rámci spoluúčasti - zde je povinné vyplnit pole Částka v Kč a je doporučeno přidat komentář k tomuto údaji.

| Úřad vlády České republiky 🚯 🍥 🌐              |                                                           |                                                                                                    |              |
|-----------------------------------------------|-----------------------------------------------------------|----------------------------------------------------------------------------------------------------|--------------|
| Projekt: EC160010                             | Průběžná zpráva 2016 / B. Finanční přehled čerpání dotace | SEI                                                                                                    | RVIS         |
| - NÁVRH PROJEKTU                              | 1. Skutečné dosavadní čerpání dotace                      | Sezení                                                                                                    | í uživatele: |
| REALIZACE PROJEKTU                            | Castles y x2 0.00                                         | 01                                                                                                    | 1159150      |
| Dodatek k zadosti<br>Dobážná/závázečná znrávy | Komental                                                  | Obnot                                                                                                    | ovit sexenî  |
| Průběžná zpráva 2016                          |                                                           | Uživate                                                                                                    | tel:         |
| - A. Realizační část projek                   |                                                           | Hana Vit                                                                                                    | itovská      |
| - 🗿 B. Finanční přehled čerp                  |                                                           |                                                                                                    | dhiasit      |
| - Kontrola a odeslání zprá                    | 2. Skutečné dosavadní čerpání finanční spoluúčasti        | Menu:                                                                                                    |              |
|                                               | Cástica v x2 0,00                                         |                                                                                                    | 1            |
|                                               | Komentář                                                  |                                                                                                    | Pokyny       |
|                                               |                                                           |                                                                                                    | 101          |
|                                               |                                                           | New                                                                                                    | vý projekt   |
|                                               |                                                           |                                                                                                    | -            |
|                                               |                                                           |                                                                                                    | 2            |
|                                               |                                                           | Più p                                                                                                    | projekty     |
|                                               |                                                           |                                                                                                    | Ċ.           |
|                                               |                                                           |                                                                                                    | astavení     |
|                                               |                                                           |                                                                                                    | 0            |
|                                               |                                                           | The second second second second second second second second second second second second second second second se | <u>@</u>     |
|                                               |                                                           |                                                                                                    |              |
|                                               |                                                           |                                                                                                    |              |
|                                               |                                                           |                                                                                                    |              |
|                                               |                                                           |                                                                                                    |              |
|                                               |                                                           |                                                                                                    |              |
|                                               |                                                           |                                                                                                    |              |
|                                               |                                                           |                                                                                                    |              |
|                                               |                                                           |                                                                                                    |              |
|                                               |                                                           |                                                                                                    |              |
|                                               |                                                           |                                                                                                    |              |
|                                               |                                                           |                                                                                                    |              |
|                                               |                                                           |                                                                                                    |              |
|                                               | ulate                                                     |                                                                                                    |              |
| < >>                                          | projekt: EC160010                                         |                                                                                                    |              |

Ani zde nezapomeňte na uložení textu.

11) Po vyplnění a uložení finanční části přejděte pomocí stromové struktury do poslední části Průběžné zprávy – "Kontrola a odeslání zprávy".

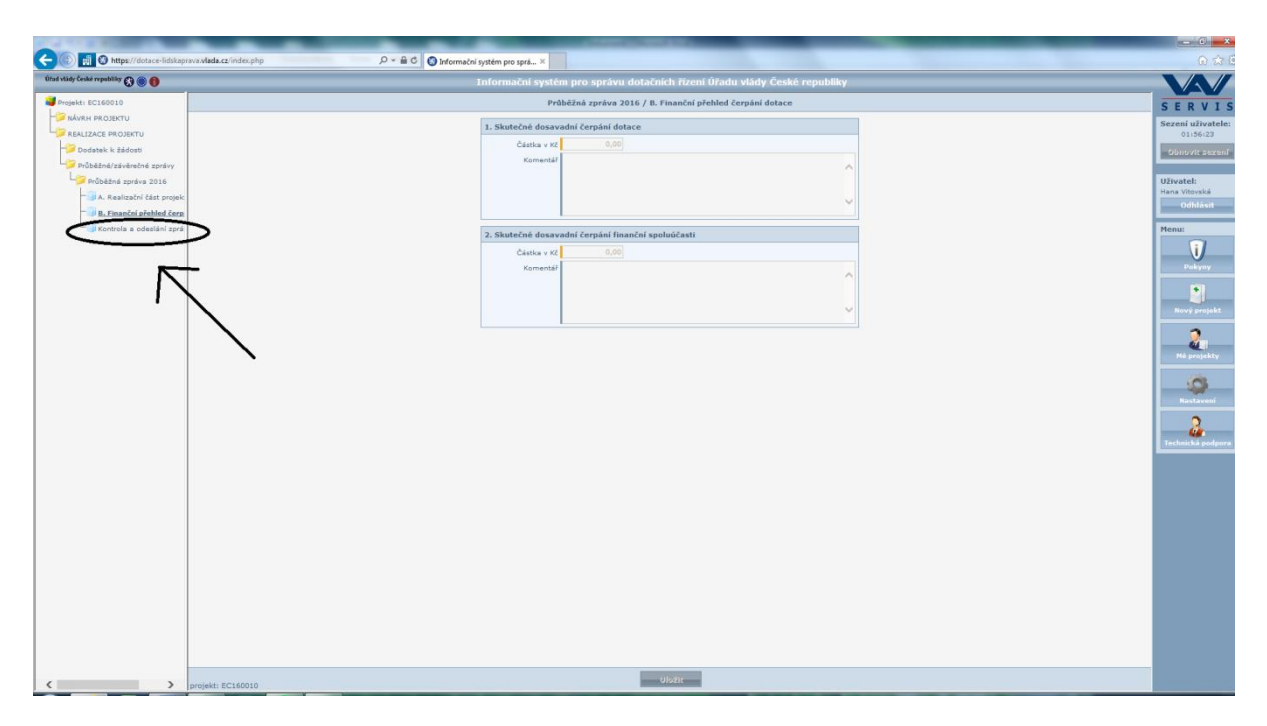

12) V této části se Vám zobrazí případné chyby a upozornění. Průběžnou zprávu je možné odeslat až poté, co aplikace nebude hlásit žádné chyby (viz obrázek – aplikace hlásí chybu, že nebyl vyplněn bod 1 v části "A. realizační část projektu"). V případě potřeby je možné si přes tlačítko dole na liště "Tisk chyb" chyby vytisknout. Při hlášení chyby/chyb se pomocí stromové struktury nalevo nahoře vraťte do příslušeného bodu a upravte jej dle pokynů uvedených v chybové hlášce.

| and und come of bolins &      | Informační systém pro správu dotačních řízení úřadu vlády České republiky                                                                                                    |  |
|-------------------------------|----------------------------------------------------------------------------------------------------|--|
| Projekti EC160010             | Kontrola průběžné zprávy před odesláním                                                                                                    |  |
| REALIZACE PROJEKTU            | Základní údaje projektu                                                                                                    |  |
| - Dodatek k žádosti           | Identification koid                                                                                                    |  |
| Průběžné/závěrečné zprávy     | Nazer projektim<br>Tvp zprávy jnříběžná                                                                                                    |  |
| Průběžn <u>á zpráva 20</u> 16 | Z# rok 2015                                                                                                    |  |
| A. Realizachi cast projek     | Průběžná zpráva                                                                                                    |  |
| Kontrola a odeslání zprá      | Termin pro odeslání zprávy 30.8.2016                                                                                                    |  |
|                               | Datum selection                                                                                                    |  |
|                               | Chyby                                                                                                    |  |
|                               | A. REALIZAČNÍ ČÁST PROJEKTU     Není vypliňeho pole 1. Celkový čil projektu .                                                                                                    |  |
|                               | Vaozoméni                                                                                                    |  |
|                               | Žádná upozomění.                                                                                                    |  |
|                               | Po odeslání zprávy v systemu zprávu vytikkeňte, nechte podepsat statutismím zástupcem a zašiete poštou najpozdůji do<br>20 do 2014: V visio pri svenovni ko kiedu a klaviti podstate katerikováni katerika statismé statismé se se stati |  |
|                               | 20. 5. 2016. V Drijanie neustrženi terrinni do sune kasnikovano Jako Poruseni ružpoclove kazne s nasieukeni ouvouu ve<br>Výši Sv z celković čásky prikritké dotace.                                                                      |  |
|                               |                                                                                                    |  |
|                               |                                                                                                    |  |
|                               | Obnovi Vytisknout chyby                                                                                                    |  |

13) V průběhu vyplňování Průběžné zprávy i před samotným odesláním si můžete **pracovní verzi Průběžné zprávy** vytisknout a to v části "Kontrola a odeslání zprávy" pomocí tlačítka "Náhled zprávy" (viz obrázek níže). Zpráva se Vám vygeneruje do formátu PDF. Tento soubor si můžete tisknout a uložit. **Jedná se ale pouze o pracovní verzi!** 

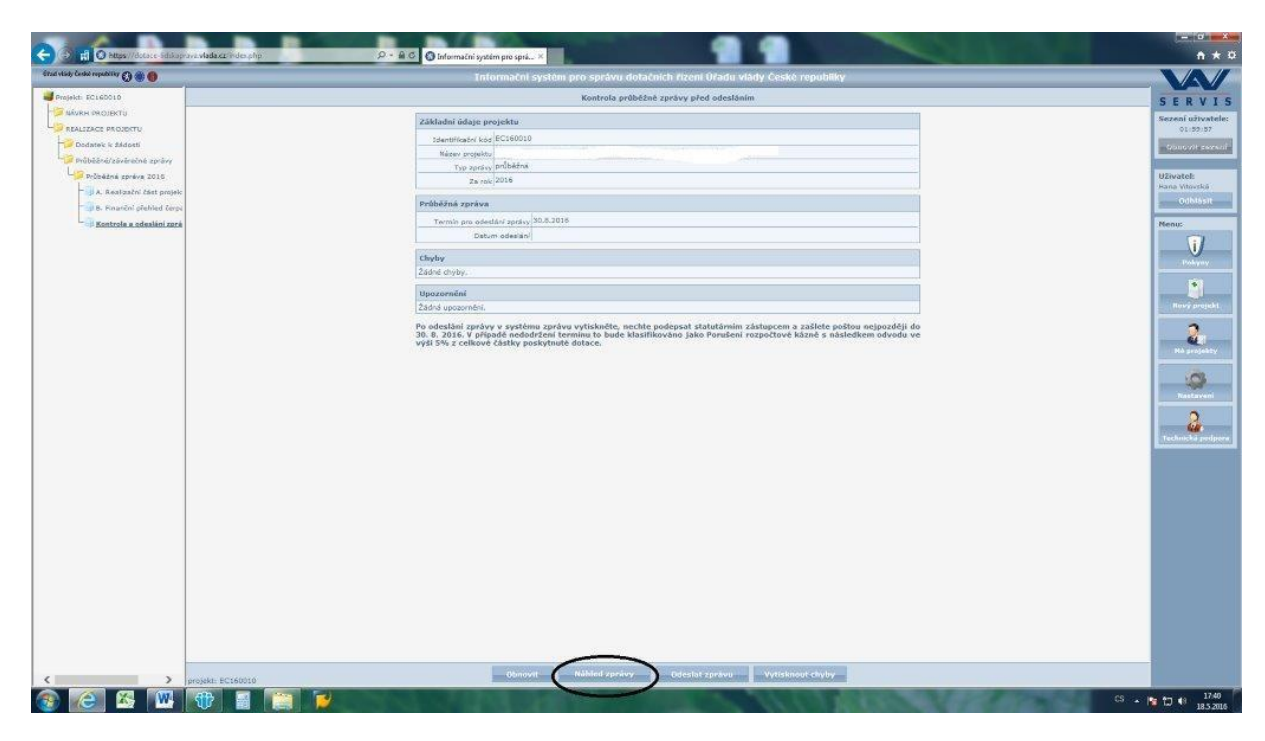

14) V případě, že aplikace žádné chyby nebude hlásit, je možné postoupit k nejdůležitějšímu kroku – odeslání Průběžné zprávy. Zprávu lze odeslat skrze tlačítko **"Odeslat zprávu"** (viz obrázek níže). Po odeslání Průběžné zprávy již do zprávy nelze zasahovat (upravovat ji).

| CO Martin Contraction Hittps://dotace-lidskap | rans Mada ca Index php 🖉 + 🔒 đ 🔕 Informadri system pro spala. X                                                                                                    |                   |
|-----------------------------------------------|----------------------------------------------------------------------------------------------------|-------------------|
| bitad vlady České republiky 🚫 🍥 🌘             | Informační systém pro správu dotačních řízení Úřadu vlády České republiky                                                                                                    | VAV               |
| Projekti EC160010                             | Kontrola próběžné zprávy před odesláním                                                                                                    | SERVIS            |
| - NÁVRH PROJEKTU                              | Základní údaje protektu                                                                                                    | Sezení uživatele: |
| REALIZACE PROJEKTU                            | Identificativi Kod                                                                                                    | 01:59:31          |
| Dodatek k zadosti                             | Någev projektu                                                                                                    | Spurcht sexent    |
| Průběžná zpráva 2016                          | Type zperky průběžná                                                                                                    | Uživatel:         |
| A. Realizačni část projek                     | Za rok (2019                                                                                                    | Hana Vitovská     |
| - 🔒 B. Finanční přehled čerpa                 | Průběžná zpráva                                                                                                    | Odblásit          |
| Kontrola a odeslání zprá                      | Termin pro odeslání zprávy 30.8.2016                                                                                                    | Menu:             |
|                                               | Datum odasian                                                                                                    | 1                 |
|                                               | Chyby                                                                                                    | Pokyny            |
|                                               | Žádné chyby.                                                                                                    |                   |
|                                               | Upozemění                                                                                                    |                   |
|                                               | Žádná upozomění.                                                                                                    | Nový projekt      |
|                                               | Po odeslání zprávy v systému zprávů vytřskněte, nechte podepsat statutárním zástupcem a zašlete počtou nejpozději do<br>30. a 2018. v případe moderžení terminu bode klasifikováno jako Porušení rozpočtové kázně s následkem odvodu ve<br>výši 5% z celkové částky poskytnužé dotace. | - 2               |
|                                               |                                                                                                    | - Contract        |
|                                               |                                                                                                    | 2                 |
|                                               |                                                                                                    |                   |
|                                               |                                                                                                    |                   |
|                                               |                                                                                                    |                   |
|                                               |                                                                                                    |                   |
|                                               |                                                                                                    |                   |
|                                               |                                                                                                    |                   |
|                                               | $\frown$                                                                                                    |                   |
| <pre> &gt;</pre>                              | projekt: #C160316 Obmoved Makhind zerdov Odeslat zerdov Pytisknowd chyby                                                                                                    |                   |

15) Při samotném odeslání se Vás aplikace zeptá, zda si přejete Zprávu opravdu odeslat. Stiskněte tlačítko "OK".

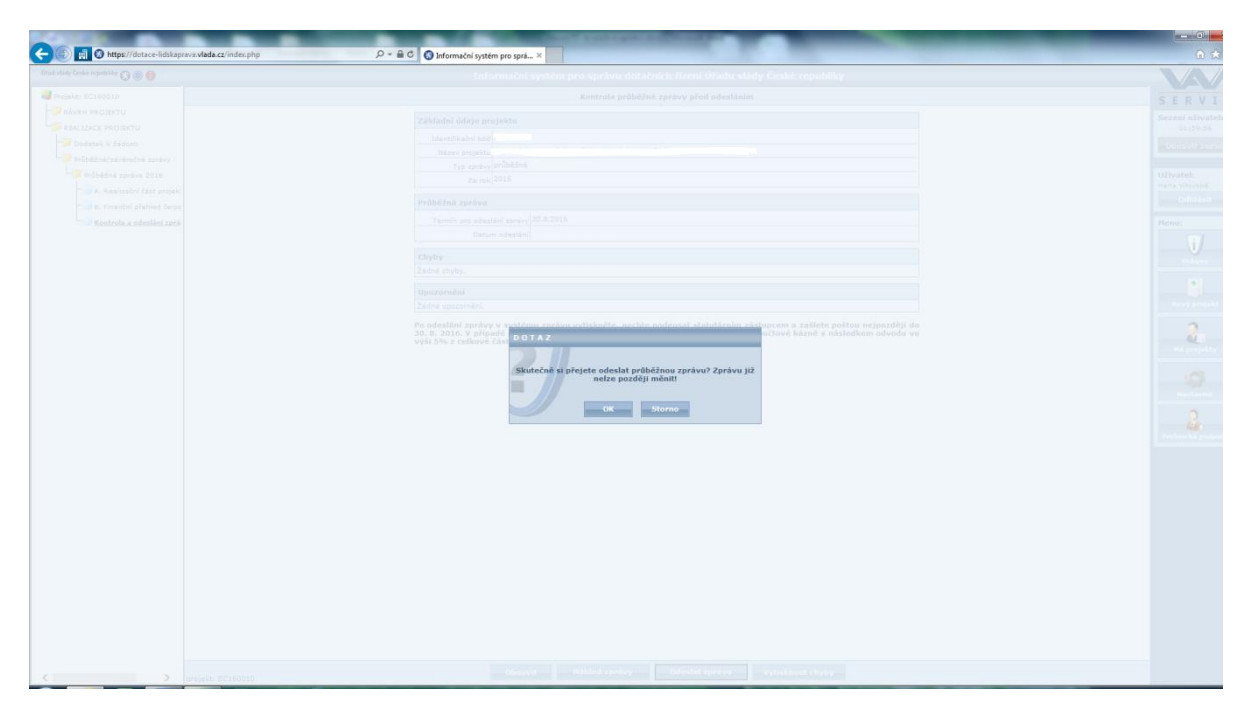

16) Po tomto kroku je nutné vytisknout potvrzení (tzv. krycí list) k Průběžné zprávě (tlačítko "Vytisknout potvrzení" naleznete po elektronickém odeslání zprávy v dolní části lišty uprostřed, viz obrázek níže). Poté je nutné nechat potvrzení podepsat statutárním zástupcem a skrze datovou schránku (ID datové schránky ÚV ČR trfaa33) nebo v listinné podobě (nejlépe doporučeně) zaslat na adresu ÚV ČR:

Úřad vlády České republiky Oddělení sekretariátu Vládního výboru pro zdravotně postižené občany nábřeží Edvarda Beneše 4 118 01 Praha 1 – Malá Strana

Obálku označte nadpisem "Průběžná zpráva Podpora spolků ZP 2016".

V případě, že namísto statutárního zástupce podepisuje potvrzení pověřená osoba, je nutné přiložit originál či úředně ověřenou kopii plné moci. Plná moc musí být podepsána jak zmocnitelem, tak zmocněncem.<sup>1</sup>

<sup>&</sup>lt;sup>1</sup> Plnou moc nemusíte přikládat v případě, kdy byla již doložena při podání Žádosti o dotaci pro rok 2016.

|                                                                                                    | Nadarg Indextre D + B C D Informati action pre vol. X                                                                                                    |                                                                                                    |
|----------------------------------------------------------------------------------------------------|----------------------------------------------------------------------------------------------------|----------------------------------------------------------------------------------------------------|
| titad vlády České republiky 🚫 🍘 📵                                                                                                    | Informační systém pro správu dotačních rizení Úřadu vlády České republiky                                                                                                    | NA/                                                                                                    |
| Projekti EC160010                                                                                                    | Kontrola průhěžné zprávy před odestáním                                                                                                    | SERVIS                                                                                                    |
| Advent stocostru<br>Calability of a stocostru<br>Calability of a stocostru<br>Cal | Zákładni dalają przyckitk         Szeniszkajći kalić (C159090         Type stravnje problek         Type stravnje problek         Zakon do type,         Zakon do type, <td>SERVIS<br/>Carlos<br/>Carlos</td> | SERVIS<br>Carlos<br>Carlos |
| < > pro                                                                                                    | jekt: ECISO319 Otnovit Próběžná zpráva Vyřisknost potveroný tyřisknost chyty-                                                                                                    |                                                                                                    |

Bez odeslání Průběžné zprávy v dotační aplikaci a bez odeslání potvrzení (tzv. krycího listu) k Průběžné zprávě v listinné podobě či datovou schránkou v požadovaném termínu (tj. do 31.08.2016) se zpráva považuje za nekompletní, což může být vyhodnoceno jako porušení podmínek stanovených v Rozhodnutí.

V případě problémů či nejasností se obraťte na Mgr. Petru Novákovou, telefon +420 224 002 316, email: <u>novakova.petra@vlada.cz</u>.

## Další důležité poznámky k fungování aplikace na závěr:

Každé pole k vyplňování je označeno barvou. Zde naleznete legendu k jednotlivým barvám.

| Co znamenají jednotlivé barvy a orámování vstupních polí? |                                                                                                    |  |
|-----------------------------------------------------------|----------------------------------------------------------------------------------------------------|--|
| text                                                      | pole k vyplnění - vyplnění pole není povinné. Data formuláře lze uložit bez vyplnění hodnoty tohoto pole.                                                                                                    |  |
| text                                                      | právě vyplňované pole - pole je jemně podbarveno, abyste vždy věděli, ve kterém poli se právě nacházíte.                                                                                                    |  |
| text                                                      | neaktivní pole - toto pole je neaktivní a pouze pro čtení.                                                                                                    |  |
| text                                                      | povinné pole - vyplnění pole je povinné. Data formuláře nelze uložit bez vyplnění hodnoty tohoto pole.                                                                                                    |  |
| text                                                      | vyžadované pole - vyplnění pole je povinné při elektronickém odesílání projektu. Data formuláře lze uložit bez vyplnění<br>hodnoty tohoto pole, nelze však projekt elektronicky odeslat, dokud není toto pole vyplněné. |  |
| text                                                      | Nesprávně vyplněné pole.                                                                                                    |  |

Pokud se chcete vrátit o krok zpět, v aplikaci nefunguje tlačítko "Zpět" (viz obrázek). Je nutné vrátit se o krok zpět/nahoru v rámci stromové struktury. Pokud tlačítko "Zpět" použijete, Váš text se vymaže!

| A https://dotace-idskaprava.viac                 | wa mouthink by the star of the star of the | UPA                         |
|--------------------------------------------------|----------------------------------------------------------------------------------------------------|-----------------------------|
| Utan vidy Ceské republiky 😯 🛞 🌒                  | Informační systém pro správu dotačních řízení Úřadu vlády České republiky                                                                                                    |                             |
| Projekti EC160010                                |                                                                                                    | SERVI                       |
| REALIZACE PROJEKTU                               | Риблозт webove stranky vyprseia.                                                                                                    | Sezeni uživatel<br>01:59:56 |
| - Dodatek k žádosti<br>Průběžné/závěrečné zprávy | Nejpravděpodobněji příčina:<br>• Mistní kopie této webové stránky je zastaralá a web vyžaduje její opětovné stažení.                                                                                                    | Obnovit sexe                |
| 🖓 Průběžná zpráva 2016                           | Careful to a second second                                                                                                    | Uživatel:                   |
| A. Realizační část proješ                        | Creative synowie and that billion the as the title Althoutement as another electric. On addressing                                                                                                    | Odhlásit                    |
| Kontrola a odeslání zprá                         | <ul> <li>Statika provu nakele kilotovih na taktov klazovat na primu nastoju. Po aktualazo pravděpodobné budete muset na příslušnou webovou stránku znovu přejít nebo budete muset znovu</li> </ul>                                                                                                    | Menu:                       |
|                                                  | zadat entormade.                                                                                                    | -V                          |
|                                                  |                                                                                                    | Nové projekt                |
|                                                  |                                                                                                    | Pili projekty               |
|                                                  |                                                                                                    |                             |
|                                                  |                                                                                                    | 22<br>Technikkā podp        |
|                                                  |                                                                                                    |                             |
|                                                  |                                                                                                    |                             |
|                                                  |                                                                                                    |                             |
|                                                  |                                                                                                    |                             |
|                                                  |                                                                                                    |                             |
|                                                  |                                                                                                    |                             |
|                                                  |                                                                                                    |                             |